## Zoom– How to Check for Zoom Account Type

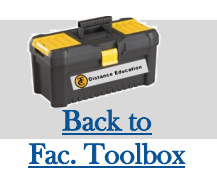

|  | zoom                                                      | 1.888.799.9666 | SALES         | PLANS               |                                                                        | JOIN A MEETING | HOST A MEETING 🗸 🛛 |
|--|-----------------------------------------------------------|----------------|---------------|---------------------|------------------------------------------------------------------------|----------------|--------------------|
|  | Profile<br>Meetings<br>Webinars<br>Recordings             |                |               | Change Delete       | Nicole AvinaDepartmentTaft CollegeCompanyTaft CollegeAccount No.135089 |                | Edit               |
|  | Settings<br>Account Profile<br>Reports                    |                |               | Personal Meeting ID | *** *** * Show https://cccconfer.zoom.us/j/*******                     | Show           | Edit               |
|  |                                                           |                |               | Personal Link       | Not set yet.                                                           |                | Customize          |
|  | Attend Live Training<br>Video Tutorials<br>Knowledge Base |                |               | Sign-In Email       | nav***@taftcollege.edu Show<br>Linked accounts:                        |                | Edit               |
|  | . alomeage base                                           |                |               | User Type           | Licensed <b>O</b>                                                      |                |                    |
|  |                                                           | _              | $\rightarrow$ | Capacity            | Meeting 300 0                                                          |                |                    |

## You can check to see which type of Zoom account you have here:

- 1. Login to <u>ConferZoom</u>
- 2. Click on "Profile"
- 3. Look under "Capacity"

If it says 40, your account is still a basic one. If it says 300, you are already upgraded to Pro.

If you need to be upgraded to PRO, please contact Distance Education at (661) 763– 7894.

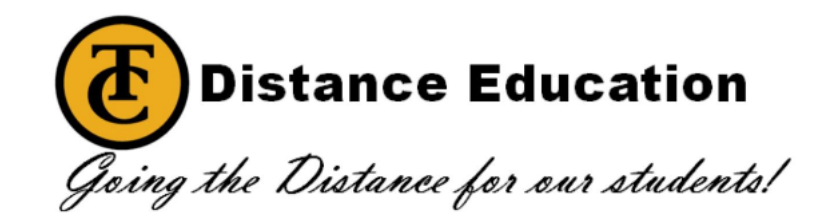